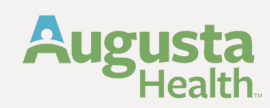

## **Tuition Assistance Application Process** Team Member Reference Guide

# **Creating a Tuition.io Account** (Please start here at this section if you do not have an account yet)

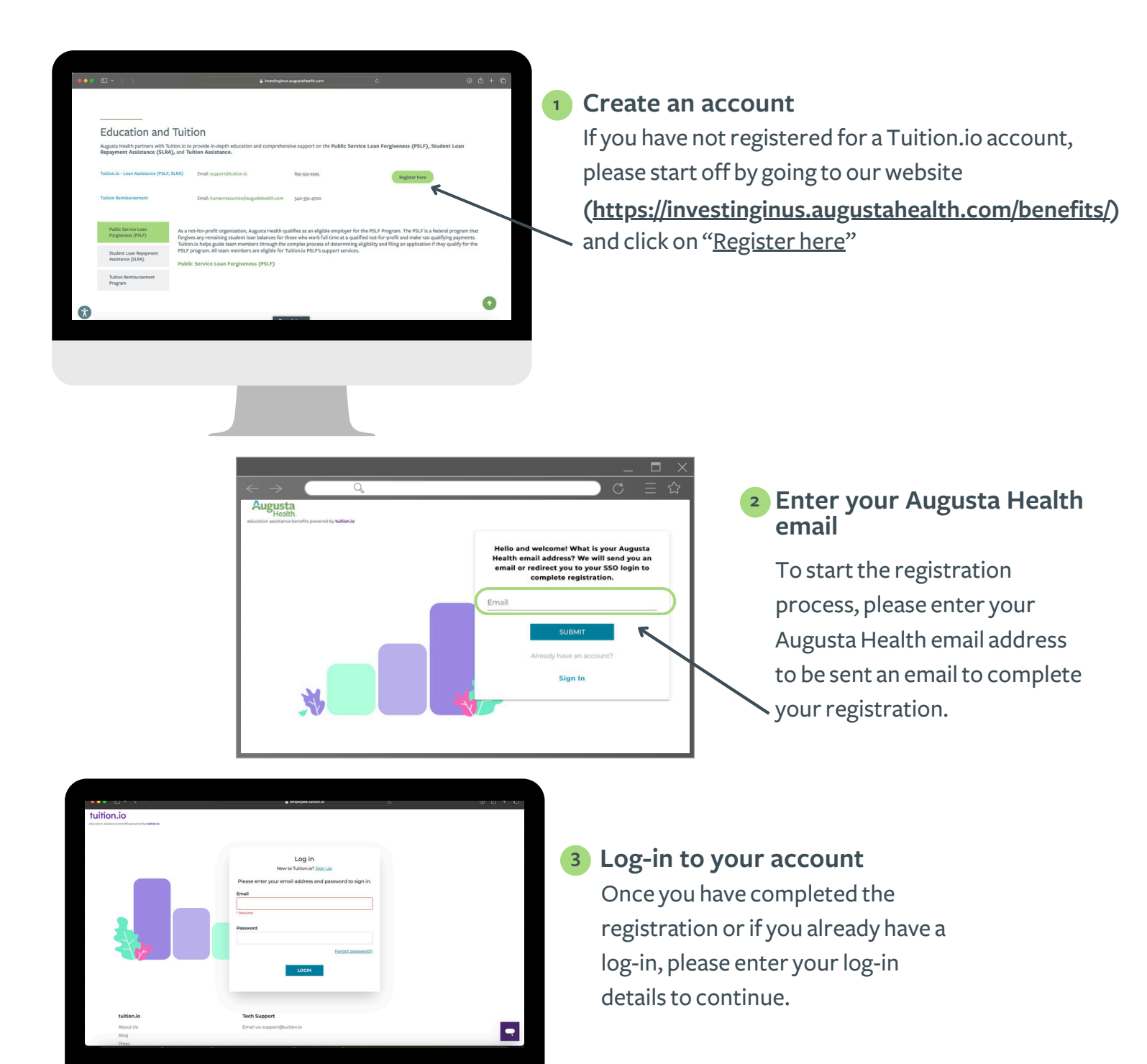

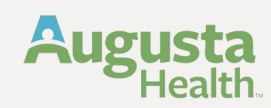

# Logging in to your Tuition.io Account

(Please be advised: If you currently have a Tuition.io account and qualify as a team member, you should encounter the corresponding tile below. Click on this tile to proceed.)

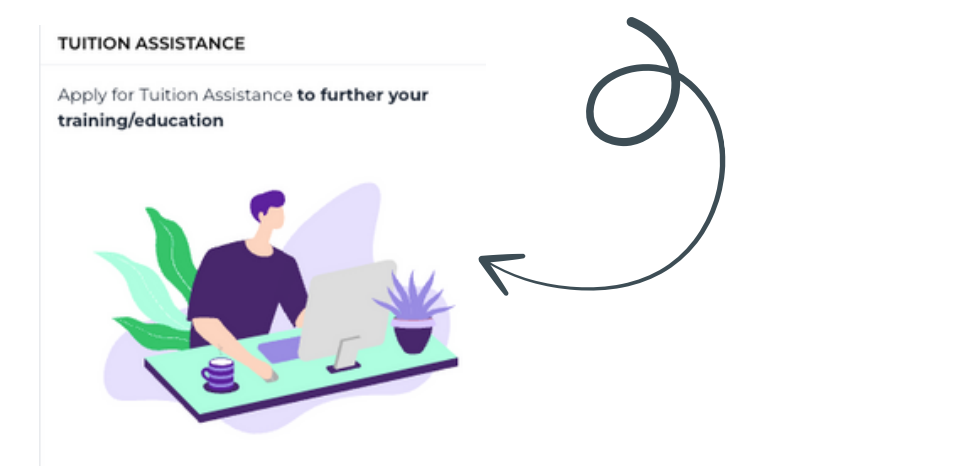

### 4 Upon logging in

Once you log-in, you will need to select either Undergrad/Graduate courses/degrees, or certificate programs depending on your course type.

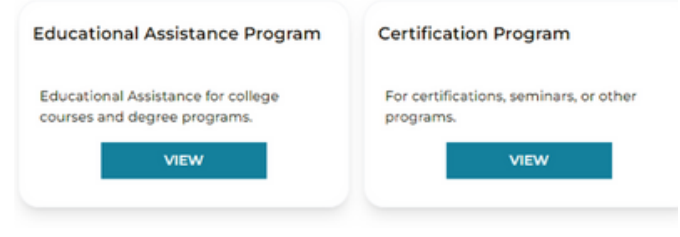

## **Begin the Application Process**

(Make sure to complete full application prior to submitting)

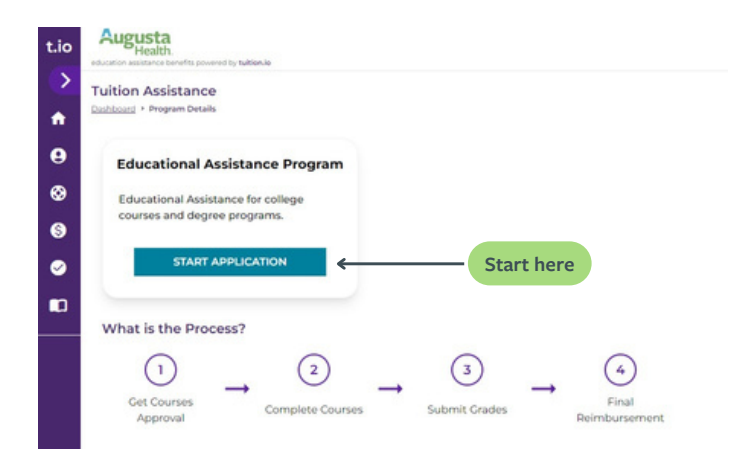

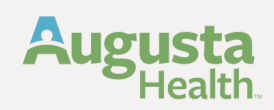

## **Completing the Application**

Complete all Necessary Fields on Application indicated by the red asterisk (\*)

| Application                                                   | ID*             |                     |         |               |  |
|---------------------------------------------------------------|-----------------|---------------------|---------|---------------|--|
| 12345678                                                      | 91011           |                     |         |               |  |
| Name *                                                        |                 |                     |         |               |  |
| Mickey N                                                      | ouse            |                     |         |               |  |
| Employee I                                                    |                 |                     |         |               |  |
| 123456                                                        |                 |                     |         |               |  |
| Employee S                                                    | tatus           |                     |         |               |  |
| Full Time                                                     |                 |                     |         |               |  |
| Email *                                                       |                 | >                   | Augusta | use<br>Health |  |
| MMous                                                         |                 | Health.com          | email a | ddress        |  |
| IVIIVIOUS                                                     | .@Augustai      |                     |         |               |  |
| We recomme                                                    | id using an ema | ail you check routi | nely    |               |  |
| We recomme<br>Departmen                                       | id using an ema | ail you check routi | nely    |               |  |
| We recomme<br>Departmen<br>Human F                            | esources        | ail you check routi | nely    |               |  |
| Departmen<br>Human F                                          | esources        | ail you check routi | nely    |               |  |
| Departmen<br>Human F                                          | esources        | ail you check routi | nely    |               |  |
| We recomme<br>Departmen<br>Human F<br>Job Title               | esources        | ail you check routi | nely    |               |  |
| Departmen<br>Human F<br>Job Title                             | esources        | ail you check routi | nely    |               |  |
| We recomme<br>Departmen<br>Human F<br>Job Title *<br>Benefits | esources        | ail you check routi | nely    |               |  |
| Verecomme<br>Departmen<br>Human F<br>Job Title                | esources        | ail you check routi | nely    | NEXT          |  |

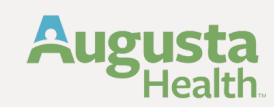

## 6 Complete school information and select Next

| Institution/Sc | hool Name *  |         |     |
|----------------|--------------|---------|-----|
| Houghton       | n University |         | × ~ |
| Degree, if app | blicable     |         |     |
| Business N     | lanagement   |         |     |
| Γ              | CANCEL       | NEXT    |     |
|                | Save for     | r Later |     |

**7** Upload program information, college catalog, course curriculum or program brochure:

| Employee Information<br>Application (D 1234567891011<br>Name Mickey Mouse<br>Employee ID 123456 | Program Information Institution/School Houghton Name University Degree, if applicable Business | If seeking a degree program, please attach a<br>brief outline of the courses included in the<br>program from the college catalog or program<br>brochure (necessary for initial request only). |     |
|-------------------------------------------------------------------------------------------------|------------------------------------------------------------------------------------------------|----------------------------------------------------------------------------------------------------|-----|
| Employee Status Full Time<br>Email MMouse@AugustaHealth.com                                     | $\odot$                                                                                        | • Var can updated multiple attachments Upload information he                                                                                                    | ere |

8 You will also be required to accept the terms and conditions and review our Tuition Assistance Policy, be sure to select the check box in-front of the statement above and click to view policy provided.

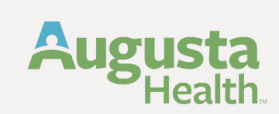

9 When completed and submitted you will see the screen below, each time you visit Tuition.io you will also be able to review the status of your application here.

| Dankeoo | and + Educational Assistance Program         |                                   |                               |                              |       |
|---------|----------------------------------------------|-----------------------------------|-------------------------------|------------------------------|-------|
|         |                                              |                                   |                               |                              |       |
| P       | rogram Information<br>#: 1396383939912795073 |                                   |                               |                              |       |
| P       | rogram Name                                  | Educational Assistance<br>Program |                               |                              |       |
| D       | egree, if applicable                         | Business Management               |                               |                              |       |
| In      | stitution/School Name                        | Houghton University               |                               |                              |       |
| SI      | tatus                                        | Pending Approval                  |                               |                              |       |
| App     | olications<br>+ APPLY FOR COURSES            |                                   |                               |                              |       |
| Ap      | plication History                            |                                   |                               |                              |       |
| W       | hen                                          |                                   | Name & Role                   | State<br>Deputing Approximat | Notes |
|         | NAME - CORDONN                               |                                   | Minu Minu Minu Minu Minu Minu | - strong approved            | 144   |

- Your application will be pushed to your department Director for approval.
   You will receive an email confirming status of your application.
- **11** Enter each course you are taking for the semester:

| ID #: 13963839599/2795073                      |                                |                               |                   |              |
|------------------------------------------------|--------------------------------|-------------------------------|-------------------|--------------|
| Program Name                                   | Educational Assistance         |                               |                   |              |
| Degree, if applicable                          | Business Management            |                               |                   |              |
| Institution/School Name                        | Houghton University            |                               |                   |              |
| Status                                         | Approved                       |                               |                   |              |
|                                                |                                |                               |                   |              |
| <ul> <li>View details and</li> </ul>           | attachments                    |                               |                   |              |
|                                                |                                |                               |                   |              |
| Applications                                   |                                |                               |                   |              |
| April 2024<br>Status: In Draft                 | April 2024<br>Status: In Draft |                               |                   |              |
| In Draft On 4/10/2024                          | In Draft On                    | 4/10/2024                     | $\leftarrow$      |              |
| Created On 4/10/2024                           | Created On                     | 4/10/2024                     |                   |              |
| and the second second                          |                                |                               |                   | e            |
| DETAILS                                        |                                | DETAILS                       | Course in         | formation he |
|                                                |                                |                               |                   |              |
|                                                |                                |                               |                   |              |
| Application History                            |                                |                               |                   | Matter       |
| Application History                            | N                              | Name & Role                   | State             | THORE IS     |
| Application History<br>When<br>4002024-1128 AM | N 9                            | Name & Role<br>Ignitern Event | State<br>Approved | NA           |

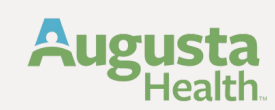

12 Enter all course information including itemized tuition receipt from financial aid office and receipt for books and lab expenses.

| Dashboard + Educational Assistance P             | rogram + April 2024                                                                                                    |                                    |                                                                                                    |                                                                                                    |
|--------------------------------------------------|----------------------------------------------------------------------------------------------------|------------------------------------|----------------------------------------------------------------------------------------------------|----------------------------------------------------------------------------------------------------|
| Course Information<br>Please enter begin and end | d date for your courses.                                                                                                    |                                    |                                                                                                    |                                                                                                    |
| ATTENTION REQU     All courses in one app        | JIRED<br>plication should have the same course sta                                                                                                    | rt and course end dat              | ic.                                                                                                    |                                                                                                    |
|                                                  | Courses begin date *                                                                                                    |                                    |                                                                                                    |                                                                                                    |
|                                                  | 04/01/2024                                                                                                    |                                    |                                                                                                    |                                                                                                    |
|                                                  | Courses end date *                                                                                                    |                                    |                                                                                                    |                                                                                                    |
|                                                  | 05/31/2024                                                                                                    |                                    |                                                                                                    | /                                                                                                    |
|                                                  | CANCEL                                                                                                    | NEXT                               |                                                                                                    |                                                                                                    |
| _                                                | _                                                                                                    |                                    |                                                                                                    |                                                                                                    |
| •                                                | Tuition Assistance<br>Derivation + Substance Autoration Program + Ap<br>Course Information<br>Please add courses that you will be to                                                                                                    | # 2024<br>aking during this durat  | ion.                                                                                                    |                                                                                                    |
| •<br>●<br>◎                                      | Tuition Assistance<br>Dantauri • Electronal Austrance Program • App<br>Course Information<br>Please add courses that you will be to<br>Course Name *<br>Accountion (0)                                                                                                   | # 2024<br>aking during this durat  | ion.<br>Development objective (what long-term goal is this<br>program/course intended to help you reach):                                                                                               | Course Grade (please add after cor<br>Please enter your gode here if activitie                                                                   |
|                                                  | Tuition Assistance<br>Derivative * Electronic Admitance Degram * Apr<br>Course Information<br>Please add courses that you will be to<br>Course Name *<br>Accounting 101                                                                                                  | # 2024<br>aking during this durat  | ion.<br>Development objective (what long-term goal is this<br>program/course intended to help you reach):<br>I want to work on the Augusta Health Finance Team                                          | Course Grade (please add after co<br>Please anter your grade here it available                                                                   |
| ↑<br>9<br>9<br>9<br>9<br>9                       | Tuition Assistance<br>Dantaari + Electronal Assistance Program + App<br>Course Information<br>Please add courses that you will be to<br>Course Name *<br>Accounting 101<br>Course Credit, if applicable<br>4                                                             | # 2024<br>aking during this durat  | ion.<br>Development objective (what long-term goal is this<br>program/course intended to help you reach):<br>I want to work on the Augusta Health Finance Team<br>Course Tuition *                      | Course Grade (please add after cor<br>Please enter your gode here if a citute<br>CHOOSE FILE                                                     |
|                                                  | Tuition Assistance<br>Particul + Montener Advance Program + Apr<br>Course Information<br>Please add courses that you will be to<br>Course Name *<br>Accounting 101<br>Course Credit. If applicable<br>4<br>Course Books                                                  | # 2024<br>aking during this durat  | ion.<br>Development objective (what long-term goal is this<br>program/course intended to help you reach):<br>I want to work on the Augusta Health Finance Team<br>Course Tuition *<br>SBC               | Course Grade (please add after cor<br>Plaste onter your goade hole it butilize<br>0.00  (the CHOOSE FILE )  • You can uplied multiple amathments |
| ↑                                                | Tuition Assistance         Databased + Enclational Assistance Program + An         Course Information         Please add courses that you will be to         Course Name *         Accounting 101         Course Credit, if applicable         4         Course Books    | w 2024<br>aking during this durat  | ion. Development objective (what long-term goal is this program/course intended to help you reach): I want to work on the Augusta Health Finance Team Course Tuition * Sec Course Labs S                | Course Crade (please add after cor<br>Please enter your grade here if a cellable<br>                                                             |
|                                                  | Tuition Assistance         Particular * Educational Admitance Despent * Apr         Course Information         Please add courses that you will be to         Course Name *         Accounting 101         Course Credit. If applicable         4         Course Books   | # 2024<br>aking during this durat  | ion. Development objective (what long-term goal is this program/course intended to help you reach): I want to work on the Augusta Health Finance Team Course Tuition * Course Tuition * SBC Course Labs | Course Grade (please add after cor<br>Plase anter your goate has it sublists<br>0.00                                                             |
| ↑                                                | Tuition Assistance         Durinourity + Enclational Assistance Program + Air         Course Information         Please add courses that you will be to         Course Name *         Accounting 101         Course Gredit, if applicable         4         Course Books | er 2024<br>aking during this durat | ion. Development objective (what long-term goal is this program/course intended to help you reach): I want to work on the Augusta Health Finance Team Course Tuition * S80 Course Labs                  | Course Crade (please add after co<br>Please enter your gode here if a veliate<br>0.00  CHOOSE FILE  Via dah ustaad multiple attachments 0.00     |
|                                                  | Tuition Assistance         Portion: * Electronic Autoration Program * Apr         Course Information         Please add courses that you will be to         Course Name *         Accounting 101         Course Credit, if applicable         4         Course Books     | # 2024<br>aking during this durat  | lon. Development objective (what long-term goal is this program/course interned to help you reach): I want to work on the Augusta Health Finance Team Course Tultion * SBC Course Labs S                | Course Grade (please add after cor<br>Passe anter your goade har it buildes<br>0.00    CHOOSE FILE    Viou can uplead multiple attachments 0.00  |

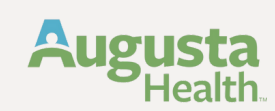

Once course is completed you will need to log back in and upload your final grades. Then submit for reimbursement.

| ues end date * |                          |                                     |                                     |
|----------------|--------------------------|-------------------------------------|-------------------------------------|
|                |                          |                                     |                                     |
| (28/2024       |                          |                                     |                                     |
| ADD CC         | OURSE 🕂                  |                                     |                                     |
|                | ourse<br>total<br>ADD CC | O<br>burse<br>total<br>ADD COURSE ⊕ | O<br>burse<br>total<br>ADD COURSE ⊕ |

You can add as many courses as needed and adjust or edit your application if changes occur. You will also receive an email confirming the submission of your tuition reimbursement, approvals, or rejected applications.

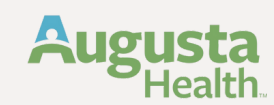

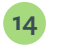

Once you select 'Submit' you should be directed to the screen below. Once you are finished reading the information provided - select 'Done'.

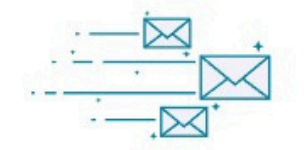

## Application Submitted!

What happens now? You can expect the following:

- Your application name is April 2024
- Courses in your application are
  - Accounting 101
- You can review your application at any time from your dashboard
- Your application may have multiple reviewers
- Your application will be reviewed by your employer
- Once your application is accepted, your next step will be to add grades and receipts

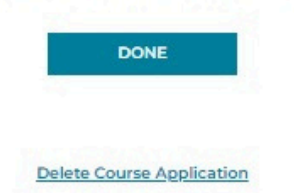

# **Questions**?

#### Augusta Health Human Resources

- HumanResources@AugustaHealth.com
- ( 540-332-4700
- You can either make appointment or come on a walk-in basis.

We are here: Monday-Friday | 8:00am-4:30pm

### **Tuition.iO Support**

- support@tuition.io
- LIVE Chat support available directly on the <u>tuition.io</u> website on the bottom right hand corner